#### Seguimiento GPS

Controla tus vehículos y dispositivos de empresa en tiempo real

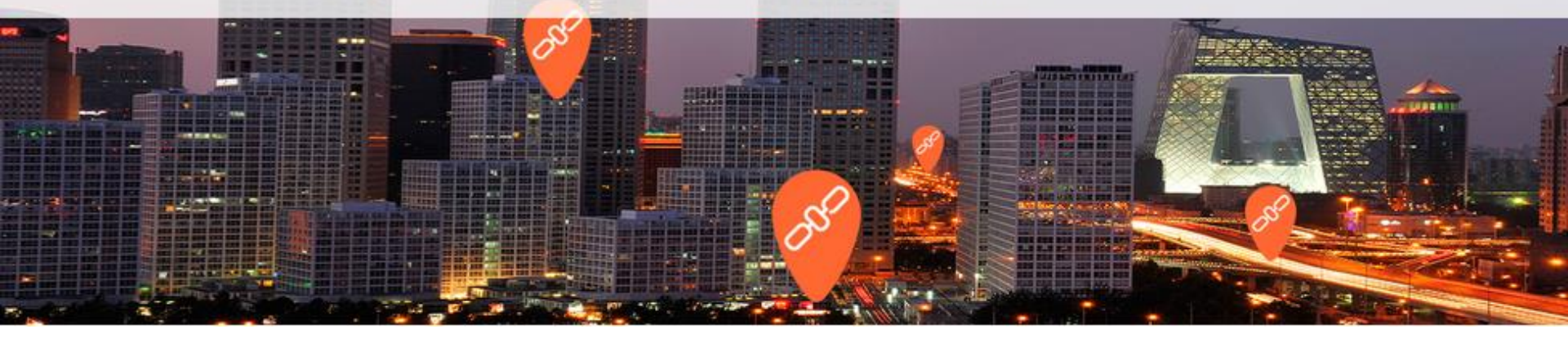

# Aplicaciones móviles: WEBFLEET Mobile y Logbook

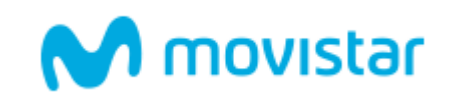

#### WEBFLEET Mobile

¡Ahora gestione Seguimiento GPS desde su móvil!

# Gestión de flotas tamaño bolsillo

**TomTom WEBFLEET® Mobile** 

- Permite usar fácilmente la consola de Seguimiento GPS como administrador, pero desde un terminal Smartphone y Tablet.
- Compatible con Android e iOS

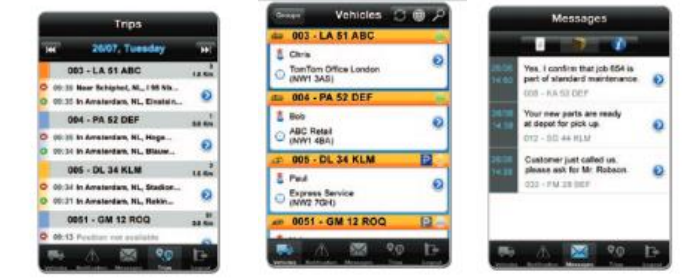

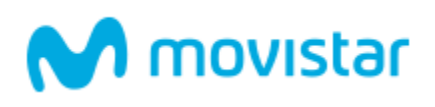

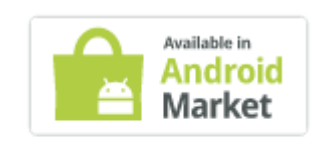

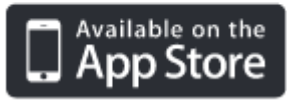

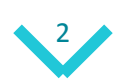

#### ¿Cómo descargarla y acceder a ella?

 En la consola Web, vaya a la sección de "usuarios" y cree allí un nuevo administrador. Para ello señale el actual y pulse en el botón "copiar". Complételo con su nombre y una dirección de correo

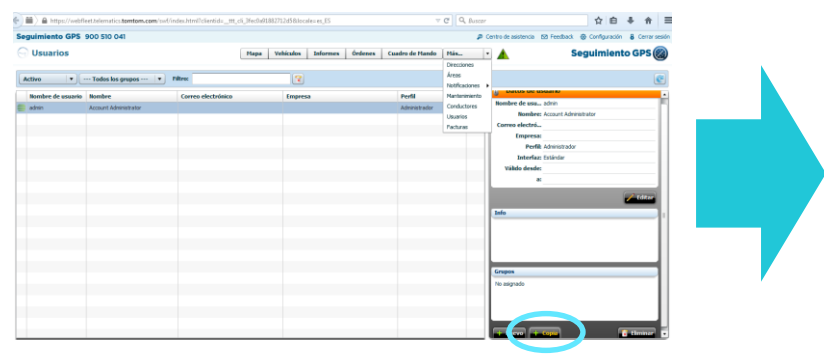

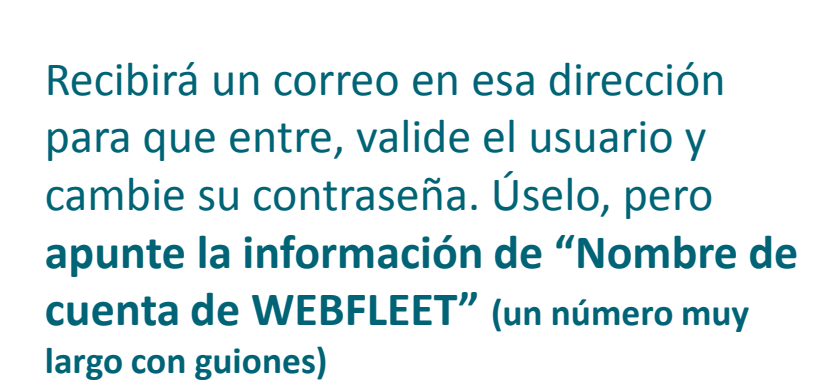

| Datos de usuario Grupos Sesiones Intentos e                                                                                                    | le conexión failidos                                                                                                    |
|----------------------------------------------------------------------------------------------------|----------------------------------------------------------------------------------------------------|
| Datos de usuario                                                                                                    | Ajustes del perfil                                                                                                    |
| Nonbre de usuario: Movil                                                                                                    | Administrador                                                                                                    |
| Correct Information Control Control Co | Nexterne, trac la cardiga concella na delar y del cardina<br>succer de la cardina de la cardina de la cardina de la cardina<br>succer de la cardina de la cardina de la cardina de la cardina de las<br>delarista, terrera cardina a tarda la cardina de la cardina de<br>la cardina de la cardina de la cardina de la cardina de<br>la cardina de la cardina de la cardina de la cardina de<br>la cardina de la cardina de la cardina de la cardina de<br>la cardina de la cardina de la cardina de la cardina de<br>la cardina de la cardina de la cardina de la cardina de<br>la cardina de la cardina de la cardina de la cardina de la cardina de<br>la cardina de la cardina de |
| Info                                                                                                    | Interfaz                                                                                                    |

Estimado usuario de WEBFLEET:

Se ha creado una contraseña nueva para "Movil". Inicie sesión en WEBFLEET con los siguientes datos de autenticación:

Nombre de cuenta de VFBFLEET: eddf5d68-e8fa-4888-8997-7c2b8eb9ffa7 Nombre de usuario: Movil Contraseña: JEwA&#hKXJ#5VkB

https://telematics.tomtom.com/es\_es/products/login/

El equipo WEBFLEET

Este correo electrónico se ha generado de forma automática, no conteste. Si desea obtener más ayuda o si tiene alguna duda, póngase en contacto con nuestro servicio de atención al cliente en http://telematics.tomtom.com/es es/helgeatrte/support/

 Descárgate la aplicación del market de Android o iOS "TomTom WEBFLEET Mobile". Use el usuario creado y su nueva clave, junto al nombre de cuenta de WEBFLEET

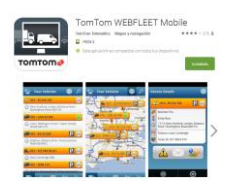

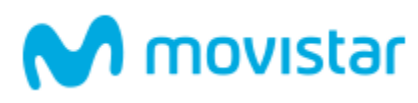

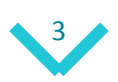

# WEBFLEET Logbook

Sus empleados ahora validan sus viajes de manera fácil

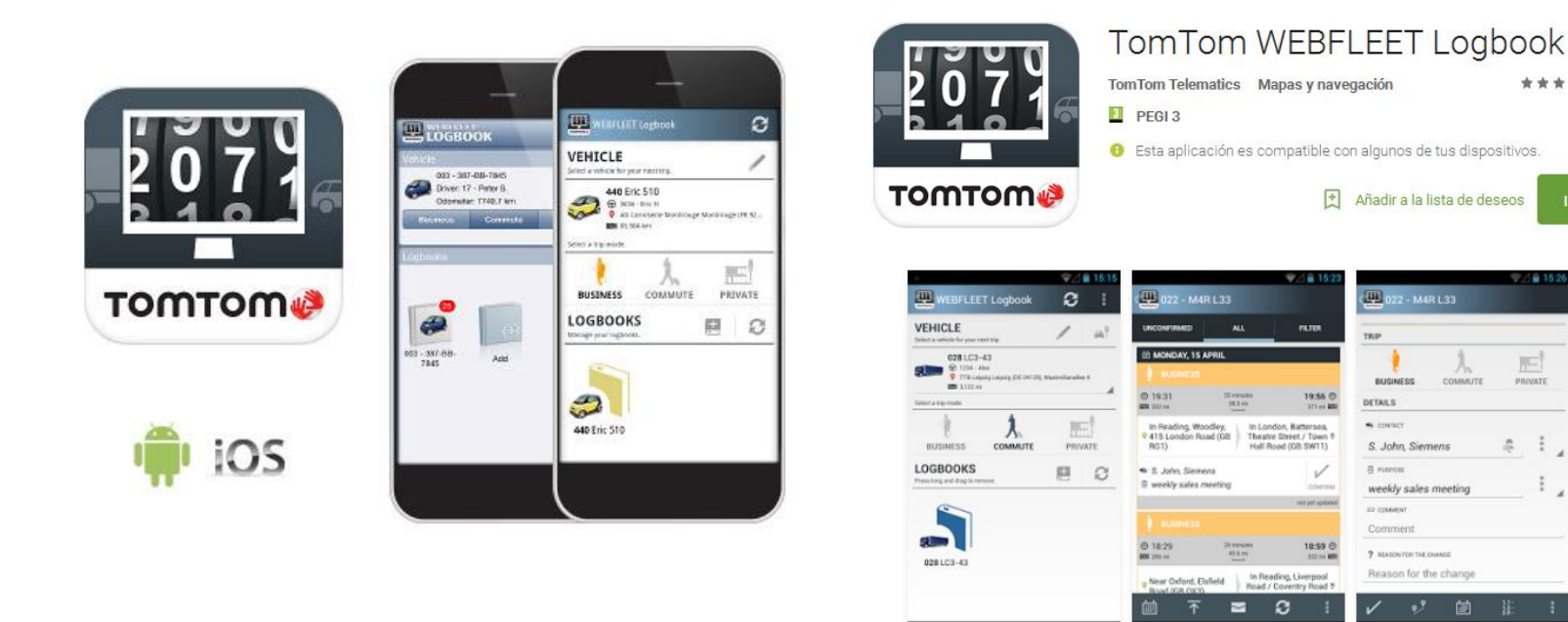

- Permite que sus empleados validen los trayectos y viajes generados desde Seguimiento GPS, tanto desde su terminal móvil como su Carclick o Flota
- De esta forma, se puede tener un control sencillo de dónde fue, cuándo y para qué. Y si fue un viaje de empresa o no

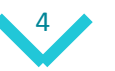

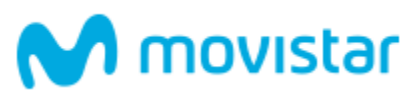

\*\*\*\*\*31 .

Instalar

022 - M4R L 33

S. John Sieme

weekly sales mee

### ¿Cómo descargarla y acceder a ella? (1)

 En la consola Web, vaya a la sección de "usuarios" y cree allí un nuevo usuario. No es necesario que sea administrador, puede ser estándar. Complételo con su nombre y una dirección de correo

| 9 | auimiento GPS     | et/elematics.tomtom.com/swl/in | des.html?clientids_ttt, | ci,3fec0#91882712 | d58Jocel | es es,ES |         |               |     | C Q Busc                               | 1/ | entra de avisteror | a 159 Fee     | twi @        | ☆ E   | 3 · | 5 ft   | 1  |
|---|-------------------|--------------------------------|-------------------------|-------------------|----------|----------|---------|---------------|-----|----------------------------------------|----|--------------------|---------------|--------------|-------|-----|--------|----|
| 9 | Usuarios          |                                |                         | Mapa Veh          | icalos   | Informes | Órdenes | Caadro de Mar | obe | Mis.,                                  | •  |                    |               | Seg          | uimie | nto | GPS    | 0  |
| ľ | ictivo 💌 -        | - Todos los grupos 💌           | iltrac                  |                   | 2        |          |         |               |     | Directiones<br>Áreas<br>Netificaciones |    |                    |               |              |       |     |        | ¢  |
|   | Nombre de usuario | Nombre                         | Correo electrónico      |                   | Empresa  |          |         | Perfil        |     | Mantenimiento                          |    | a Datus u          | C USON N      |              |       |     |        |    |
| 1 | admin             | Account Administrator          |                         |                   |          |          |         | Administrat   | lor | Conductores                            |    | nombre de u        | Her Arme      | t Administra | ter.  |     |        | ٠ſ |
|   |                   |                                |                         |                   |          |          |         |               |     | Usuanos                                |    | Correo elect       | ró            |              |       |     |        | -1 |
|   |                   |                                |                         |                   |          |          |         |               |     |                                        | П  | Empr               | 1581          |              |       |     |        | 1  |
|   |                   |                                |                         |                   |          |          |         |               |     |                                        |    | P                  | offit Adminis | rador        |       |     |        | 1  |
|   |                   |                                |                         |                   |          |          |         |               |     |                                        |    | Inter              | faz: Estind   | ar .         |       |     |        | 1  |
|   |                   |                                |                         |                   |          |          |         |               |     |                                        | 1  | Válido de          | nde:          |              |       |     |        |    |
|   |                   |                                |                         |                   |          |          |         |               |     |                                        | Ц  |                    | a             |              |       |     |        | .1 |
|   |                   |                                |                         |                   |          |          |         |               |     |                                        | I  |                    |               |              |       | 1   | / Idte |    |
|   |                   |                                |                         |                   |          |          |         |               |     |                                        | 1  | Info               | _             | _            |       |     |        | ٦. |
|   |                   |                                |                         |                   |          |          |         |               |     |                                        | U  |                    |               |              |       |     |        | Т  |
|   |                   |                                |                         |                   |          |          |         |               |     |                                        | Л  |                    |               |              |       |     |        | н  |
|   |                   |                                |                         |                   |          |          |         |               |     |                                        | ш  |                    |               |              |       |     |        |    |
|   |                   |                                |                         |                   |          |          |         |               |     |                                        | Ц  |                    |               |              |       |     |        |    |
|   |                   |                                |                         |                   |          |          |         |               |     |                                        | U. | Grupos             |               |              |       |     |        |    |
|   |                   |                                |                         |                   |          |          |         |               |     |                                        | 1  | No asignado        |               |              |       |     |        | 1  |
|   |                   |                                |                         |                   |          |          |         |               |     |                                        | Ш  |                    |               |              |       |     |        | н  |
|   |                   |                                |                         |                   |          |          |         |               |     |                                        | 1  |                    |               |              |       |     |        | 1  |
|   |                   |                                |                         |                   |          |          |         |               |     |                                        | 1  |                    | -             |              |       |     |        | 4  |
|   |                   |                                |                         |                   |          |          |         |               |     | - (                                    | 1  | - Nurve            |               |              |       |     | timine |    |

 Recibirá un correo para que entre y valide el usuario y cambie su contraseña. Úselo, pero apunte la información de "Nombre de cuenta de Webfleet" (un número muy largo con guiones)

| Datos de usuario                     | Ajustes del perfil                                                                                                    |
|--------------------------------------|----------------------------------------------------------------------------------------------------|
| Nombre de us 🗤 o: demo 🕠             | Estándar                                                                                                    |
| Nombre: uc                           | tenen acceso a las funciones                                                                                               |
| Correo electrónico:                  | no pueden modificarla. Los usuarios de perfil estándar                                                                     |
| Empresa:                             | pueden solicitar posiciones de objeto y enviar mensajes de<br>texto. Este perfil está muy bien adaptado para principiantes |
|                                      | en WEBFLEET.                                                                                                    |
| valuo desde:                         |                                                                                                    |
| Contacto de flota:                   | avanzado                                                                                                    |
| Estado: 🜔 Desbloqueado 🛛 Desbloquear |                                                                                                    |
| Info                                 | Interfaz                                                                                                    |
|                                      | Estándar O Mapa grande O Factura:                                                                                          |
|                                      | O Destinated della ferra                                                                                                   |

Estimado usuario de WEBFLEET:

Se ha creado una contraseña nueva para "Movil". Inicie sesión en WEBFLEET con los siguientes datos de autenticación:

Nombre de cuenta de (FBFLEET: eddf5d68-e8fa-4888-8997-7c2b8eb9ffa7 Nombre de usuario: Movil Contraseña: JEwA&#hKXJ#5VkB

https://telematics.tomtom.com/es\_es/products/login/

El equipo WEBFLEET

Este correo electrónico se ha generado de forma automática, no conteste. Si desea obtener más ayuda o si tiene alguna duda, póngase en contacto con nuestro servicio de atención al cliente en http://telematics.tomtom.com/es\_es/helpcentre/support/

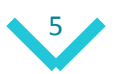

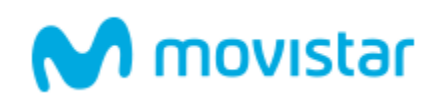

## ¿Cómo descargarla y acceder a ella? (2)

En la consola Web, vaya a la sección de "conductores" y cree allí un nuevo usuario.
 Apunte su PIN.

Datos maestros

| -/          | ripar / mean record biomoto Calibornia | www.www.envenderichtichtichting.mt.ci.ja |                                |                 | . A II of mont          | 52 W + W                                   | 1   |
|-------------|----------------------------------------|------------------------------------------|--------------------------------|-----------------|-------------------------|--------------------------------------------|-----|
| guimien     | to GPS 900 510 041                     |                                          |                                |                 | Centro de asister       | nda 🔯 Feedback 🚭 Configuración 🛔 Cerrar se | śón |
| Cond        | actores                                | -                                        | apa Vehiculos Informes Órdenes | Cuadro de Mando | Más •                   | Seguimiento GPS                            | ٥   |
| Activar con | ductores 🔹 🔹 Tode                      | es los grapos 🔹 Filtrec                  | 2                              |                 | Areas<br>Notificaciones | e                                          |     |
| ium.        | Nombre                                 | Vehiculo                                 | Estado                         | Total diario    | Mantenimiento 🔒 Félio   | x - Fólkx                                  | a   |
| mparo       | Amparo                                 |                                          |                                |                 | Conductores             | Empresa: Deno Seguiniento GPS              | П   |
| wike .      | Pelix                                  | 🛷 Pelix - 583580000                      |                                |                 | Usuarios Teléfi         | iono móvik                                 | 1   |
| lenu        | Manu                                   | Maru - 60996X00X                         |                                |                 | Direcció                | in de corr                                 |     |
|             |                                        |                                          |                                |                 |                         | 🖌 tátar 🔠 Tiempo de actividad              | 4   |
|             |                                        |                                          |                                |                 | Vehicula                |                                            | 4   |
|             |                                        |                                          |                                |                 |                         | Mahleuler 🖉 Lille - 100000000              | 1   |
|             |                                        |                                          |                                |                 |                         | Oferier A Conductor (asimada manualmente)  |     |
|             |                                        |                                          |                                |                 |                         |                                            | aİ  |
|             |                                        |                                          |                                |                 |                         | Separat                                    | 1   |
|             |                                        |                                          |                                |                 | Direction               | a                                          | 1   |
|             |                                        |                                          |                                |                 |                         |                                            | 1   |
|             |                                        |                                          |                                |                 |                         | a their                                    | 4   |
|             |                                        |                                          |                                |                 |                         |                                            | 4   |
|             |                                        |                                          |                                |                 |                         |                                            |     |
|             |                                        |                                          |                                |                 |                         |                                            | 4   |
|             |                                        |                                          |                                |                 |                         |                                            | 4   |
|             |                                        |                                          |                                |                 |                         |                                            | 1   |
|             |                                        |                                          |                                |                 |                         |                                            |     |

 Una vez creado el conductor, debe asignarlo al vehículo o móvil a seguir. Para ello, otra vez, en la sección de conductores, pinche en el nuevo conductor creado y luego, en el panel de la derecha, aparecerá la opción para asignarlo

|             | T<br>Direction                | eléfono privado:<br>in de correo el Descripción: ar Cancelar |                              | GO + LINK (clá         | isico) o GO 715<br>tor: |                                                                                                    |
|-------------|-------------------------------|--------------------------------------------------------------|------------------------------|------------------------|-------------------------|----------------------------------------------------------------------------------------------------|
| Seguimient  | to GPS 900 510 041<br>actores | R                                                            | apa Vehículos Informes Órder | nes Cuadro de Mando Ma | P Centro de asi<br>is   | stenda 53 Feedback @ Configuración 🔒 Cerrar sesti<br>Seguimiento GPS 🍘                                                                                                    |
| Activar con | ductores • To                 | ados los grupos 🔻 Hitro:                                     | 2                            |                        |                         | e                                                                                                    |
| North.      | liombre                       | Vehiculo                                                     | Estado                       | Total diario Og        | pEDrive                 | ólix - Fólix                                                                                                    |
| Haru        | Maru                          |                                                              | >                            |                        | 22 min                  | ettem note<br>without the second second<br>without the second second se |

Interfaz de conductor
 Códio PIN: 5344

 El conductor debe descargarse la aplicación del Market de Android o iOS "TomTom WEBFLEET Logbook". Use el usuario creado y su nueva clave, junto al nombre de cuenta de WEBFLEET Logbook que apareció en el correo de autenticación. Debe seleccionarse entre los conductores creados y poner su PIN de conductor

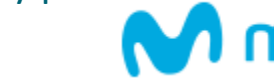

ovistar

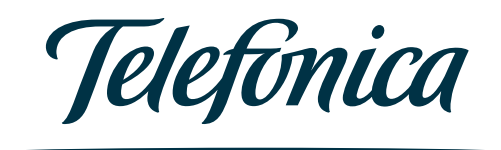

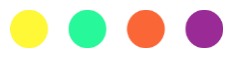